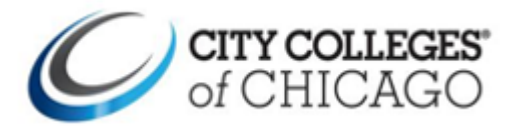

## **Student Guide to Adding and Editing FERPA Authorization Release in the Student Portal**

This help guide provides step-by-step instructions on to how add and edit FERPA Authorization Release in the Student Portal.

Students can update their FERPA Authorizations Release in the student portal, by following the steps below.

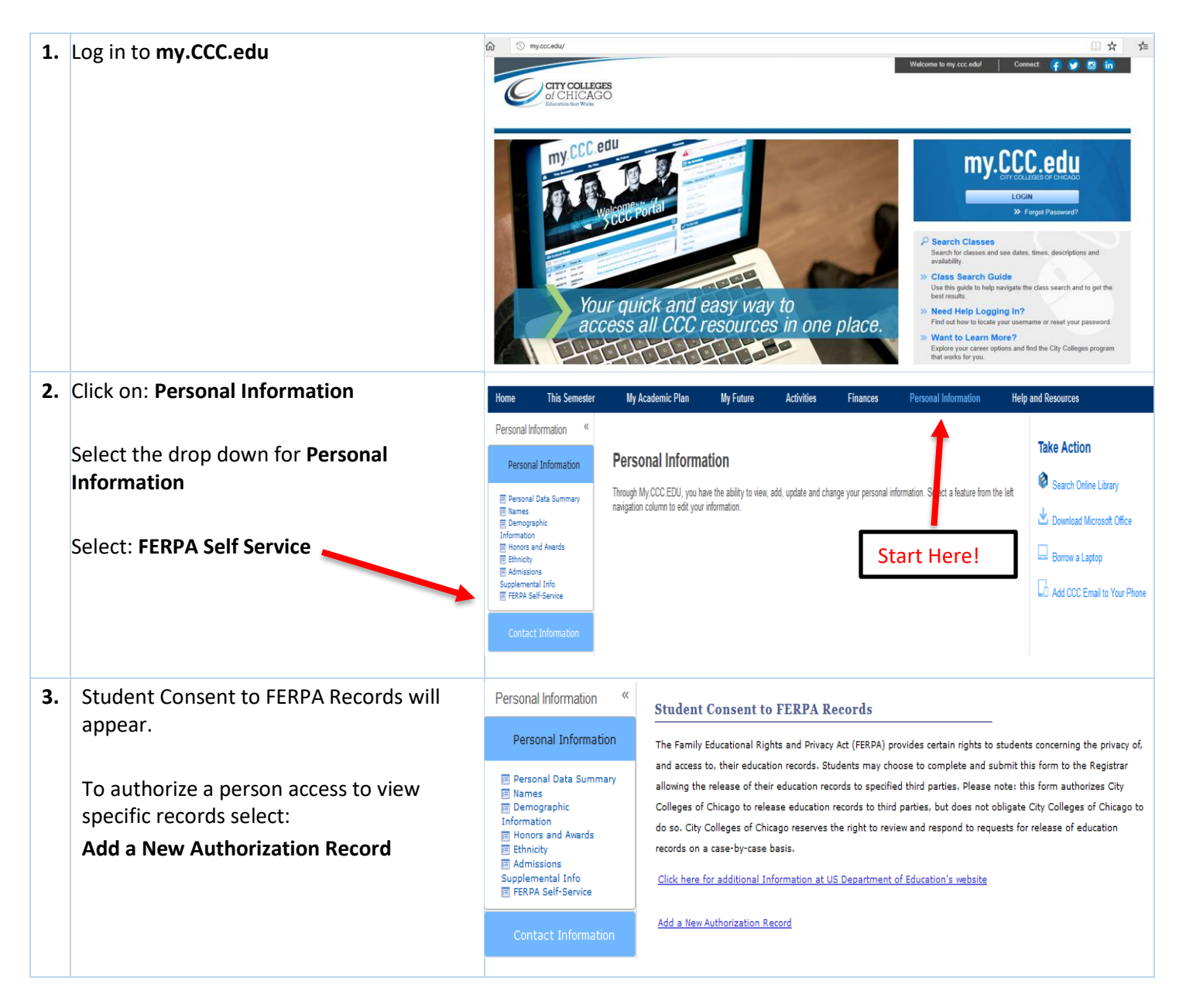

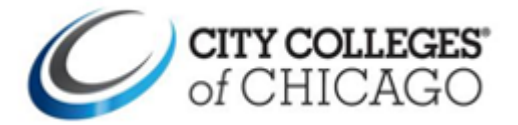

| 4. | Review FERPA rights then fill out all fields |                                                                                                    | Student Consent to FERPA Records                                                                                               |                  |              |          |                         |                              |                                |                                            |                              |                        |                      |
|----|----------------------------------------------|----------------------------------------------------------------------------------------------------|----------------------------------------------------------------------------------------------------|------------------|--------------|----------|-------------------------|------------------------------|--------------------------------|--------------------------------------------|------------------------------|------------------------|----------------------|
|    | of consent.                                  | The Family Educational Rights and Privacy Act (FERPA) provides certain rights to students concerning the privacy of,                                                                                                    |                                                                                                    |                  |              |          |                         |                              |                                |                                            |                              |                        |                      |
|    |                                              | and acc                                                                                                    | cess to,                                                                                                    | their educatio   | n records. : | Student  | s may c                 | hoose to c                   | omplete a                      | and submit th                              | is form to                   | the Reg                | gistrar              |
|    |                                              | College                                                                                                    | g the re<br>as of Ch                                                                                                    | lease of their ( | education r  | ecords   | to specii<br>ds to thi  | fied third p<br>rd parties.  | but does                       | ease note: th<br>not obligate              | is form au<br>City Colle     | uthorizes<br>aes of C  | : City<br>Chicago to |
|    |                                              | do so. (                                                                                                    | City Col                                                                                                    | lleges of Chica  | go reserve   | s the ri | ght to re               | view and r                   | espond to                      | requests for                               | release o                    | of educat              | tion                 |
|    |                                              | records                                                                                                    | on a ca                                                                                                    | ase-by-case ba   | isis.        |          |                         |                              |                                |                                            |                              |                        |                      |
|    |                                              | Click h                                                                                                    | Click here for additional Information at US Department of Education's website                                                  |                  |              |          |                         |                              |                                |                                            |                              |                        |                      |
|    |                                              | Person to whom access to education records Find  < Previous 1 of 1 Next                                                                                                    |                                                                                                    |                  |              |          |                         |                              |                                |                                            |                              |                        |                      |
|    |                                              | *Person Name: Return to Previous Page with no Changes *Relationship to Student:                                                                                                    |                                                                                                    |                  |              |          |                         |                              |                                |                                            |                              |                        |                      |
|    |                                              | *Password to access records: (Password Must be 6 Characters)                                                                                                    |                                                                                                    |                  |              |          |                         |                              |                                |                                            |                              |                        |                      |
|    |                                              | Education Records to be Released (check all that apply)                                                                                                    |                                                                                                    |                  |              |          |                         |                              |                                |                                            |                              |                        |                      |
|    |                                              | Academic Information (grades/GPA, registration, student ID number, academic progress, enrollment status)                                                                                                    |                                                                                                    |                  |              |          |                         |                              |                                |                                            |                              |                        |                      |
|    |                                              | Financial Aid Information (awards, application data, disbursements, eligibility, financial aid academic progress                                                                                                    |                                                                                                    |                  |              |          |                         |                              |                                |                                            |                              |                        |                      |
|    |                                              | status)  Loan Information (University-maintained loan disbursements, billing and repayment history [including credit                                                                                                    |                                                                                                    |                  |              |          |                         |                              |                                |                                            |                              |                        |                      |
|    |                                              | re<br>Si                                                                                                    | reporting history])  Student Account Information (billing statements, charges, credits, payments, past due amounts, collection |                  |              |          |                         |                              |                                |                                            |                              |                        |                      |
|    |                                              | activity) All Records Listed Above                                                                                                    |                                                                                                    |                  |              |          |                         |                              |                                |                                            |                              |                        |                      |
|    |                                              | Duratio                                                                                                    | on of R                                                                                                    | lelease (choo    | ose one)     |          |                         |                              |                                |                                            |                              |                        |                      |
|    |                                              | The Maximum timeframe for an authorization is three (3) calendar years. You can renew the authorization after<br>three (3) years, but will be required to complete an updated request.                                                |                                                                                                    |                  |              |          |                         |                              |                                |                                            |                              |                        |                      |
|    |                                              | O Three Years. This authorization is active until                                                                                                    |                                                                                                    |                  |              |          |                         |                              |                                |                                            |                              |                        |                      |
|    | Click: Submit                                | O Specific Date: This authorization is active only until this date                                                                                                    |                                                                                                    |                  |              |          |                         |                              |                                |                                            |                              |                        |                      |
|    | L                                            | Authorization                                                                                                    |                                                                                                    |                  |              |          |                         |                              |                                |                                            |                              |                        |                      |
|    |                                              | I understand the (1) I have the right not to consent to the release of my education records, (2) I have the                                                                                                    |                                                                                                    |                  |              |          |                         |                              |                                |                                            |                              |                        |                      |
|    |                                              | right to inspect any records released pursuant to this Consen<br>consent via this form will be applicable to all offices of the Ci                                                                                                    |                                                                                                    |                  |              |          |                         |                              |                                | <li>3) If selected,<br/>es of Chicago</li> | , my choic<br>5.             | e to revo              | oke this             |
|    |                                              |                                                                                                    |                                                                                                    |                  |              |          |                         |                              |                                |                                            |                              |                        |                      |
|    |                                              |                                                                                                    |                                                                                                    | <u>S</u> ubmit   |              |          |                         |                              |                                |                                            |                              |                        |                      |
| 5. | A confirmation message will appear once      | Save Confirmation                                                                                                    |                                                                                                    |                  |              |          |                         |                              |                                |                                            |                              |                        |                      |
|    | the form has been submitted.                 |                                                                                                    |                                                                                                    |                  |              |          |                         |                              |                                |                                            |                              |                        |                      |
|    |                                              | The FERPA Authorization Record has been successfully saved.                                                                                                    |                                                                                                    |                  |              |          |                         |                              |                                |                                            |                              |                        |                      |
|    | Click: <b>OK</b>                             |                                                                                                    |                                                                                                    |                  |              |          |                         |                              |                                |                                            |                              |                        |                      |
|    |                                              | ок                                                                                                    |                                                                                                    |                  |              |          |                         |                              |                                |                                            |                              |                        |                      |
| 6  | All FERPA Authorization records will         | Student Consent to FERPA Records                                                                                                    |                                                                                                    |                  |              |          |                         |                              |                                |                                            |                              |                        |                      |
| 0. | appear on this page (Active, Revoked,        |                                                                                                    |                                                                                                    |                  |              |          | (                       |                              |                                |                                            |                              |                        |                      |
|    | and Expired)                                 | The Family Educational Rights and Privacy Act (FERPA) provides certain rights to<br>and access to, their education records. Students may choose to complete and                                                                       |                                                                                                    |                  |              |          |                         |                              | nts to studen<br>and submit th | ts concern<br>nis form to                  | the Reg                      | privacy of,<br>gistrar |                      |
|    |                                              | allowin                                                                                                    | ng the r                                                                                                    | elease of their  | education    | records  | to spec                 | ified third p                | parties, Pl                    | ease note: th                              | is form a                    | uthorizes              | 5 City               |
|    | )nly persons with an Active Status will be   | Colleges of Chicago to release education records to third parties, but does not obligate City Colleges of Chicago to<br>do so. City Colleges of Chicago reserves the right to review and respond to requests for release of education |                                                                                                    |                  |              |          |                         |                              |                                |                                            |                              |                        |                      |
|    | civen access to view approved records        | records on a case-by-case basis.                                                                                                    |                                                                                                    |                  |              |          |                         |                              |                                |                                            |                              |                        |                      |
|    | given access to view approved records.       | Click here for additional Information at US Department of Education's website                                                                                                    |                                                                                                    |                  |              |          |                         |                              |                                |                                            |                              |                        |                      |
|    | Status Definition                            | FERPA Rec                                                                                                    | cords Autho                                                                                                    | rization History |              |          |                         |                              |                                | Fin                                        | nd   View All   <sup>J</sup> | a i 🛍 👘                | irst 0 1-3 of 3 0    |
|    |                                              | Last Upd<br>Date/Tim                                                                                                    | ate<br>ne                                                                                                    | Contact Name     | Relationship | Password | Academic<br>Information | Financial Aid<br>Information | Loan<br>Information            | Information                                | Expiry Date                  | Status                 | Record Link          |
|    | Active: Eligible to release information      | 12:13:25F<br>2 06/14/201                                                                                                    | PM<br>18                                                                                                    | Dad              | Mother       | aabbcc   | 121                     | R                            |                                |                                            | 06/07/2018                   | Expired                | View and Edit        |
|    | Expired: Release no longer active            | 12:29:50F<br>3 06/14/201<br>12:13:29F                                                                                                    | PM<br>18<br>PM                                                                                                    | Grandpa          | GrndParent   | 123456   |                         | 0                            | 2                              |                                            | 06/16/2018                   | Revoked                | View and Edit        |
|    | Revoked: Student initiated, removed FERPA    | Add                                                                                                    | a Nev                                                                                                    | w Authorizat     | tion Reco    | brd      |                         |                              |                                |                                            |                              |                        |                      |
|    | Authorization prior to expiration date       |                                                                                                    | 2 //2/                                                                                                    |                  | .on net      |          |                         |                              |                                |                                            |                              |                        |                      |

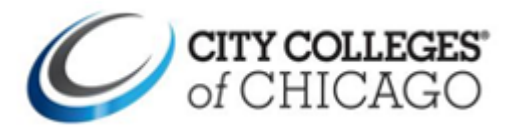

| 7                                    | To adit or romana (ronaka) an activa                   | FERPA Records Authorization History Find   View All   🛱   🛍 First 🛙 1-3 of 3 🗇                                                                                                    |                                 |                          |                             |                         |                                 |                     |                                |                  |             |               |  |  |  |
|--------------------------------------|--------------------------------------------------------|----------------------------------------------------------------------------------------------------|---------------------------------|--------------------------|-----------------------------|-------------------------|---------------------------------|---------------------|--------------------------------|------------------|-------------|---------------|--|--|--|
| /.                                   | TO edit of remove (revoke) all active                  | Last Update<br>Date/Time                                                                                                    | Contact Name                    | Relationship             | Password                    | Academic<br>Informatio  | Financial Aid<br>n Information  | Loan<br>Information | Student Account<br>Information | Expiry Date      | Status      | Record Link   |  |  |  |
|                                      | FERPA Authorization, follow the steps                  | 1 06/14/2018<br>12:13:25PM                                                                                                    | Mom                             | Mother                   | 123456                      | 1                       | 8                               | 8                   | ۵                              | 06/14/2021       | Active      | View and Edit |  |  |  |
|                                      | below:                                                 | 2 06/14/2018<br>12:29:50PM                                                                                                    | Dad                             | Father                   | aabbcc                      | 12                      | R                               |                     |                                | 06/07/2018       | pired       | View and Edit |  |  |  |
|                                      |                                                        | 3 06/14/2018<br>12:13:39PM                                                                                                    | Grandpa                         | GrndParent               | 123456                      |                         |                                 | 2                   | 0                              | 06/10 018        | Revoked     | View and Edit |  |  |  |
|                                      | Click <b>View and Edit</b> on an <b>Active</b> status. |                                                                                                    |                                 | C<br>A                   | lick l                      | here<br>e FER           | to edit<br>PA Aut               | or re<br>thoriz     | move ar<br>ation               | n                |             |               |  |  |  |
|                                      | The FERPA Authorization page will                      | Person to whom access to education records                                                                                                    |                                 |                          |                             |                         |                                 |                     |                                |                  |             |               |  |  |  |
|                                      | appear                                                 | Person to with                                                                                                    |                                 |                          | 0103                        |                         |                                 |                     | F                              | ina (<)          | Previous    | I OF I Next   |  |  |  |
|                                      | арреат.                                                | *Person Name: Mom Return to Previous Page with no Changes                                                                                                    |                                 |                          |                             |                         |                                 |                     |                                |                  |             |               |  |  |  |
|                                      |                                                        | *Relationshi                                                                                                    | p to Student:                   | Mother                   |                             |                         | ~                               |                     |                                |                  |             |               |  |  |  |
|                                      | Edit:                                                  | *Password t                                                                                                    | o access record                 | s: 1234                  | 56 (                        | Password                | d Must be 6                     | Characte            | rs)                            |                  |             |               |  |  |  |
|                                      | All areas of the authorization can be                  | Education R                                                                                                    | ecords to be                    | Released (               | check                       | all that                | apply)                          |                     |                                |                  |             |               |  |  |  |
|                                      | edited. For example, if the Educational                | ✓ Academ                                                                                                    | nic Information                 | (grades/GPA              | , registr                   | ration, st              | udent ID n                      | umber, ac           | ademic progre                  | ess, enrolln     | nent stat   | us)           |  |  |  |
|                                      | Records should be one area, instead of all,            | Financial Aid Information (awards, application data, disbursements, eligibility, financial aid academic progress<br>status)                                                         |                                 |                          |                             |                         |                                 |                     |                                |                  |             |               |  |  |  |
|                                      | check the box for the areas that should be             | ✓ Loan In                                                                                                    | formation (Univ                 | ersity-main              | tained lo                   | oan disb                | ursements,                      | billing ar          | nd repayment                   | history [inc     | luding cr   | edit          |  |  |  |
|                                      | released.                                              | Studen                                                                                                    | t Account Inform                | nation (billin           | g staten                    | ments, cł               | harges, cred                    | dits, payn          | nents, past du                 | ie amounts       | , collectio | on            |  |  |  |
|                                      | Check the box under Authorization                      | All Reco                                                                                                    | )<br>ords Listed Abov           | e                        |                             |                         |                                 |                     |                                |                  |             |               |  |  |  |
|                                      |                                                        | Duration of                                                                                                    | uration of Release (choose one) |                          |                             |                         |                                 |                     |                                |                  |             |               |  |  |  |
|                                      | - Click Submit                                         | The Maximum timeframe for an authorization is three (3) calendar years. You can renew the authorization after three (3) years, but will be required to complete an updated request. |                                 |                          |                             |                         |                                 |                     |                                |                  |             |               |  |  |  |
|                                      |                                                        | Three Years. This authorization is active until 06/19/2021                                                                                                    |                                 |                          |                             |                         |                                 |                     |                                |                  |             |               |  |  |  |
|                                      | Revoke:                                                |                                                                                                    | Date: This aut                  | horization is            | active o                    | only until              | this date                       |                     |                                |                  |             |               |  |  |  |
| - Check this box to revoke an active |                                                        |                                                                                                    |                                 |                          |                             |                         |                                 |                     |                                |                  |             |               |  |  |  |
| FERPA Authorization                  |                                                        |                                                                                                    |                                 |                          |                             |                         |                                 | ecords for the      | Individual                     | listed           |             |               |  |  |  |
|                                      |                                                        |                                                                                                    |                                 |                          |                             |                         |                                 |                     |                                |                  |             |               |  |  |  |
|                                      |                                                        | . Lunder                                                                                                    | stand the (1) I                 | have the ric             | ht not t                    | 0.00580                 | t to the rel                    | ease of a           | av education r                 | ecords. (2)      | I have t    | he            |  |  |  |
|                                      | - Click Submit                                         | ords release<br>ill be applica                                                                                                    | d pursu<br>able to a            | ant to th<br>all offices | is Consent<br>s of the City | , and (3)<br>, Colleges | If selected, m<br>s of Chicago. | ny choice to        | revoke                         | this             |             |               |  |  |  |
|                                      |                                                        |                                                                                                    |                                 |                          |                             |                         |                                 |                     |                                |                  |             |               |  |  |  |
|                                      |                                                        |                                                                                                    | <u>S</u> ubmit                  |                          |                             |                         |                                 |                     |                                |                  |             | 1             |  |  |  |
|                                      |                                                        |                                                                                                    |                                 |                          |                             |                         |                                 |                     |                                |                  |             |               |  |  |  |
|                                      | FERPA Records Authorization History will               | FERFA Records Aut                                                                                                    | Burizalian History              |                          |                             |                         |                                 |                     |                                | Find   View Hill | μ,ε,        | In Data da    |  |  |  |
|                                      | appear.                                                | Last Update<br>Date/Time                                                                                                    | Contact Name                    | Relationship             | Passan                      | Academic                | Financial Ald                   | Lean<br>Informalia  | Student Account                | Enginy Data      | States -    | Record Link   |  |  |  |
|                                      | The undeted record will show a status of               | 1 26/14/2018<br>12:13:2599                                                                                                    | Non                             | Rober                    | 121456                      | 8                       |                                 | 1                   | <b>a</b> .                     | 06/16/2021       | Reveked     | Vec est Str.  |  |  |  |
|                                      | The updated record will show a status of               | 3 06/14/2018<br>12:29:50PW                                                                                                    | Ded                             | Pather                   | author.                     | 8                       | 8                               |                     |                                | 04/07/25         | Espired     | TRANSING.     |  |  |  |
|                                      | Revoked, even though the Authorization                 | 3 06/14/2018<br>12:13:2604                                                                                                    | Grandya                         | GridPariett              | 123456                      |                         |                                 | 8                   |                                | 06/12/018        | Revoked     | TRANSIS       |  |  |  |
|                                      | is not listed as expired. Information can              |                                                                                                    |                                 |                          |                             |                         |                                 |                     |                                |                  |             |               |  |  |  |
|                                      | no longer be released to that contact.                 |                                                                                                    |                                 |                          |                             |                         |                                 |                     |                                | · .              |             |               |  |  |  |
|                                      |                                                        | to Revoked status                                                                                                    |                                 |                          |                             |                         |                                 |                     |                                |                  |             |               |  |  |  |
|                                      |                                                        |                                                                                                    |                                 |                          |                             |                         |                                 |                     | Revoke                         | d stati          | atus        |               |  |  |  |
|                                      |                                                        |                                                                                                    |                                 |                          |                             |                         |                                 |                     |                                |                  |             |               |  |  |  |
| 10                                   |                                                        |                                                                                                    |                                 |                          |                             |                         |                                 |                     |                                |                  |             |               |  |  |  |
| ±0.                                  |                                                        |                                                                                                    |                                 |                          |                             |                         |                                 |                     |                                |                  |             |               |  |  |  |